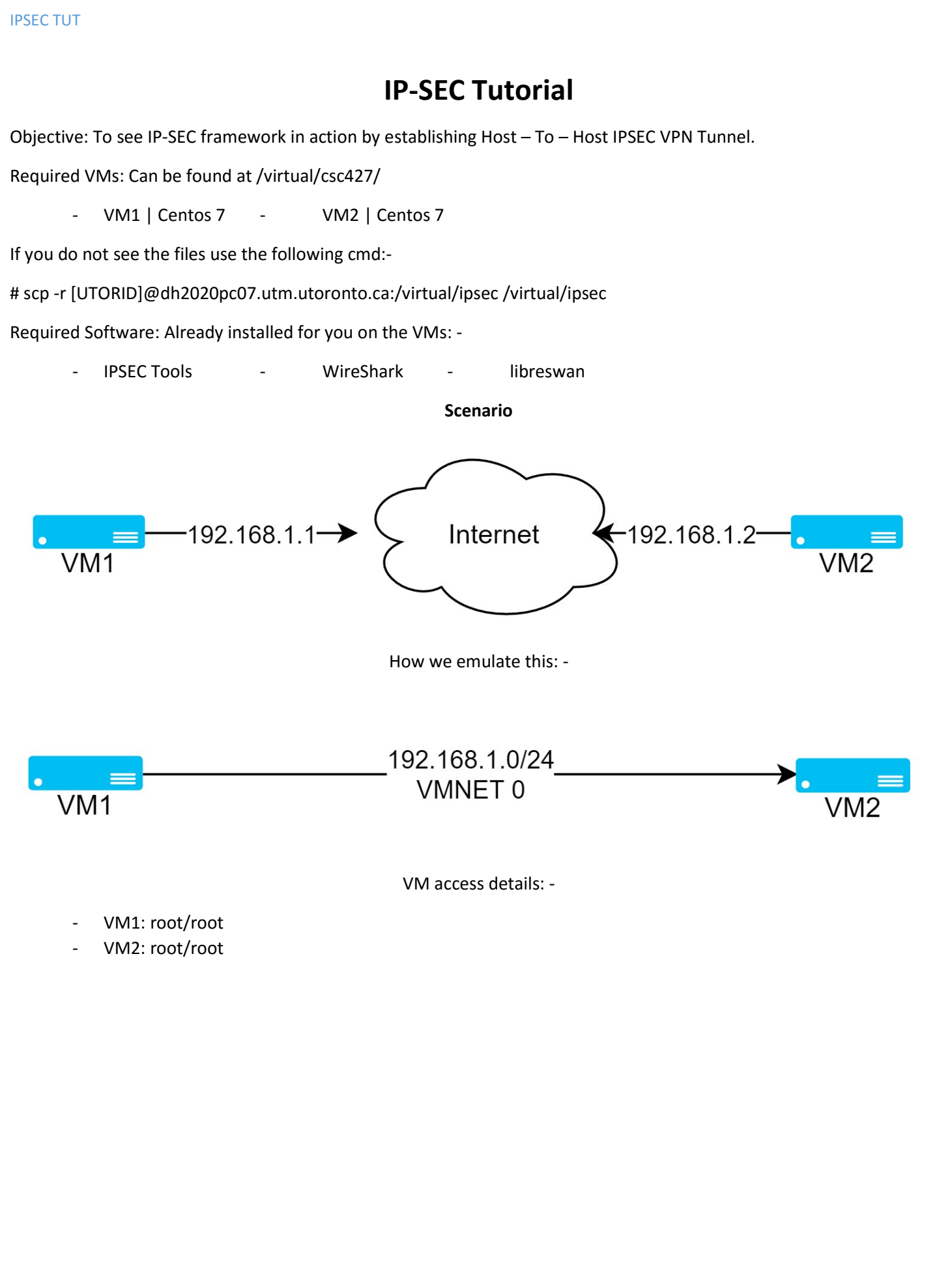

# SETUP: Please turn on both VMs and login as root.

| 🤏 vm1 - VMware Workstation 12 Player (Non-commercial use only) – |   | × | 🤏 vm2 - VMware Workstation 12 Player (Non-commercial use only) | - 🗆 🗙 |
|------------------------------------------------------------------|---|---|----------------------------------------------------------------|-------|
| Player 🕶 📕 💌 🛱 🔯                                                 | * |   | Player 🕶 📕 🕶 🛱 🛱                                               | « 📰   |
| Man 10:19<br>vml<br>(Not later?                                  |   |   | Mon 10:19<br>vm2<br>Not interform                              |       |
| CentOS                                                           |   | > | CentOS                                                         |       |

SETUP: Make sure that the VMs have the correct IPs as below:

- VM1: 192.168.1.1 | 255.255.255.0
- VM2: 192.168.1.2 | 255.255.255.0

SETUP: Ensure that you can ping the other VMs from all VMs as per below:-

|                                                                                                    | root@localhost:~                                                                                                    | - 0 | × |
|----------------------------------------------------------------------------------------------------|----------------------------------------------------------------------------------------------------|-----|---|
| File Edit View Search Terr                                                                                                    | ninal Help                                                                                                    |     |   |
| <pre>[root@localhost ~]# ping<br/>PING 192.168.1.1 (192.168<br/>64 bytes from 192.168.1.1<br/>64 bytes from 192.168.1.1<br/>64 bytes from 192.168.1.1<br/>64 bytes from 192.168.1.1<br/>64 bytes from 192.168.1.1<br/>72<br/>[1]+ Stopped<br/>[root@localhost ~]# ping<br/>PING 192.168.1.2 (192.168<br/>64 bytes from 192.168.1.2<br/>64 bytes from 192.168.1.2<br/>64 bytes from 192.168.1.2<br/>64 bytes from 192.168.1.2<br/>64 bytes from 192.168.1.2<br/>72<br/>[2]+ Stopped<br/>[root@localhost ~]#</pre> | <pre>192.168.1.1 3.1.1) 56(84) bytes of data. : icmp_seq=1 ttl=64 time=0.470 ms : icmp_seq=2 ttl=64 time=0.170 ms : icmp_seq=3 ttl=64 time=0.224 ms : icmp_seq=4 ttl=64 time=2.51 ms : icmp_seq=5 ttl=64 time=0.173 ms ping 192.168.1.1 192.168.1.2 3.1.2) 56(84) bytes of data. 2: icmp_seq=1 ttl=64 time=0.048 ms 2: icmp_seq=3 ttl=64 time=0.050 ms ping 192.168.1.2 </pre> |     |   |
|                                                                                                    |                                                                                                    |     |   |

SETUP: Open Wireshark in vm2 and start capturing on the interface.

|         | Ca             | pturing from eno167 | 77736 [Wireshark 1.10.14       | (Git Rev Unknow | n from unkno | wn)]   |         | • ×    |
|---------|----------------|---------------------|--------------------------------|-----------------|--------------|--------|---------|--------|
| File I  | Edit View Go C | apture Analyze Sta  | itistics Telephony Tools Inte  | ernals Help     |              |        |         |        |
| 0       | ۵ 🔳 🛋          | (  🖪 🗎 🗙            | C   Q 🔄 🗞 🖏                    |                 |              | 1      | -   🏹   | ×      |
| Filter: | :              |                     | <ul> <li>Expression</li> </ul> | on Clear Apply  | Save         |        |         |        |
| No.     | Time           | Source              | Destination                    | Protoco         | Length Info  |        |         |        |
|         | 1 0.000000000  | 192,168,1,2         | 192.168.1.1                    | ICMP            | 98 Echo      | (ping) | request | id=0x2 |
|         | 2 0.000069717  | 192.168.1.1         | 192.168.1.2                    | ICMP            | 98 Echo      | (ping) | reply   | id=0x2 |
|         | 3 1.001017431  | 192.168.1.2         | 192.168.1.1                    | ICMP            | 98 Echo      | (ping) | request | id=0x2 |
|         | 4 1.001062278  | 192.168.1.1         | 192.168.1.2                    | ICMP            | 98 Echo      | (ping) | reply   | id=0x2 |
|         | 5 2.001819086  | 192.168.1.2         | 192.168.1.1                    | ICMP            | 98 Echo      | (ping) | request | id=0x2 |
|         | 6 2.001863189  | 192.168.1.1         | 192.168.1.2                    | ICMP            | 98 Echo      | (ping) | reply   | id=0x2 |
|         | 7 3.002651637  | 192.168.1.2         | 192.168.1.1                    | ICMP            | 98 Echo      | (ping) | request | id=0x2 |
|         | 8 3.002701291  | 192.168.1.1         | 192.168.1.2                    | ICMP            | 98 Echo      | (ping) | reply   | id=0x2 |
| _       |                |                     |                                |                 |              | -      |         |        |

 Frame 1: 98 bytes on wire (784 bits), 98 bytes captured (784 bits) on interface 0

 Ethernet II, Src: Vmware\_46:7e:45 (00:0c:29:46:7e:45), Dst: Vmware\_ee:f5:ce (00:0c:29:ee:f5:ce)

 Internet Protocol Version 4, Src: 192.168.1.2 (192.168.1.2), Dst: 192.168.1.1 (192.168.1.1)

 Internet Control Message Protocol

## STEP: Start the terminal in both VMs.

| 🎕 vm1 - VMware Workstation 12 Player (Non-commercial use only) — | I |          | × | 📽 vm2 - VMware Workstation 12 Player (Non-commercial use only) – 🗆 🗙                                                                                                    |
|------------------------------------------------------------------|---|----------|---|----------------------------------------------------------------------------------------------------|
| Player 🔻 📕 💌 🖶 🛄 🔯                                               |   | <b>«</b> |   | Player 🕶 📙 🖛 🛱 🖾 🧶 🐻                                                                                                    |
| S Applications ▼ Places ▼ Places ▼                               |   |          |   | Applications  Places  Places |
| File Edit View Search Terminal Help<br>[root@localhost -]#       | - |          | × | Capturing from eno16777736 [Wireshark 1.10.14 (Git Rev Unknown from unknown)] ×<br>File Edit View Go Capture Analyze Statistics Telephony Tools Internals Help<br>root@localhost.* ×<br>File Edit View Search Terminal Help<br>Fite:                                                                                                    |
| 0020 01 01 08 00 ad e2 2d 30 00 01 fd ad 02 57 00 00             |   |          | Ť | S eno16777736: <live capture="" default<="" in="" no="" packets="" profile:="" prog="" td=""></live>                                                                                                    |

STEP: Install Libreswan (already done for you) in both VMs.

[root@vm2 ~]# yum install liberswan

Step: Initialize a new database. If a db already exist use rm /etc/ipsec.d/\*db to remove and then initialize a new one on both VMs.

[root@vm2 ~]# ipsec initnss Initializing NSS database See 'man pluto' if you want to protect the NSS datab ase with a password

STEP: Check if IPSEC service is running on both VMs.

[root@vm2 ~]#

root@vm2:~ \*
File Edit View Search Terminal Help
[root@vm2 ~]# systemctl status ipsec
• ipsec.service - Internet Key Exchange (IKE) Protoc
ol Daemon for IPsec
Loaded: loaded (/usr/lib/systemd/system/ipsec.ser
vice; disabled; vendor preset: disabled)
Active: inactive (dead)
[root@vm2 ~]#

STEP: Start IPSEC Service on both VMs.

[root@vm2 ~]# systemctl start ipsec
[root@vm2 ~]#

STEP: Check the status again on both VMs.

[root@vm2 ~]# systemctl status ipsec • ipsec.service - Internet Key Exchange (IKE) Protoc ol Daemon for IPsec Loaded: loaded (/usr/lib/systemd/system/ipsec.ser vice; disabled; vendor preset: disabled) Active: active (running) since Sun 2016-03-27 23: 27:49 EDT; 29s ago Process: 4638 ExecStartPre=/usr/sbin/ipsec --check nflog (code=exited, status=0/SUCCESS) Process: 4633 ExecStartPre=/usr/sbin/ipsec --check nss (code=exited. status=0/SUCCESS)

STEP: Important to add IPSEC to start on startup on both VMs.

[root@vm2 ~]# systemctl enable ipsec Created symlink from /etc/systemd/system/multi-user. target.wants/ipsec.service to /usr/lib/systemd/syste m/ipsec.service. [root@vm2 ~]#

## ! IMPORTANT INFO !

We are implementing HOST – to – HOST IPSEC VPN Tunnel

The two hosts are refered to as "left" and "right".

We are going to use vm1 as the "left".

And vm2 as "right".

STEP: Generate an rsa key for VM1 (left) as per below: -

# ipsec newhostkey --configdir /etc/ipsec.d \

--output /etc/ipsec.d/www.example.com.secrets

# ipsec showhostkey --left

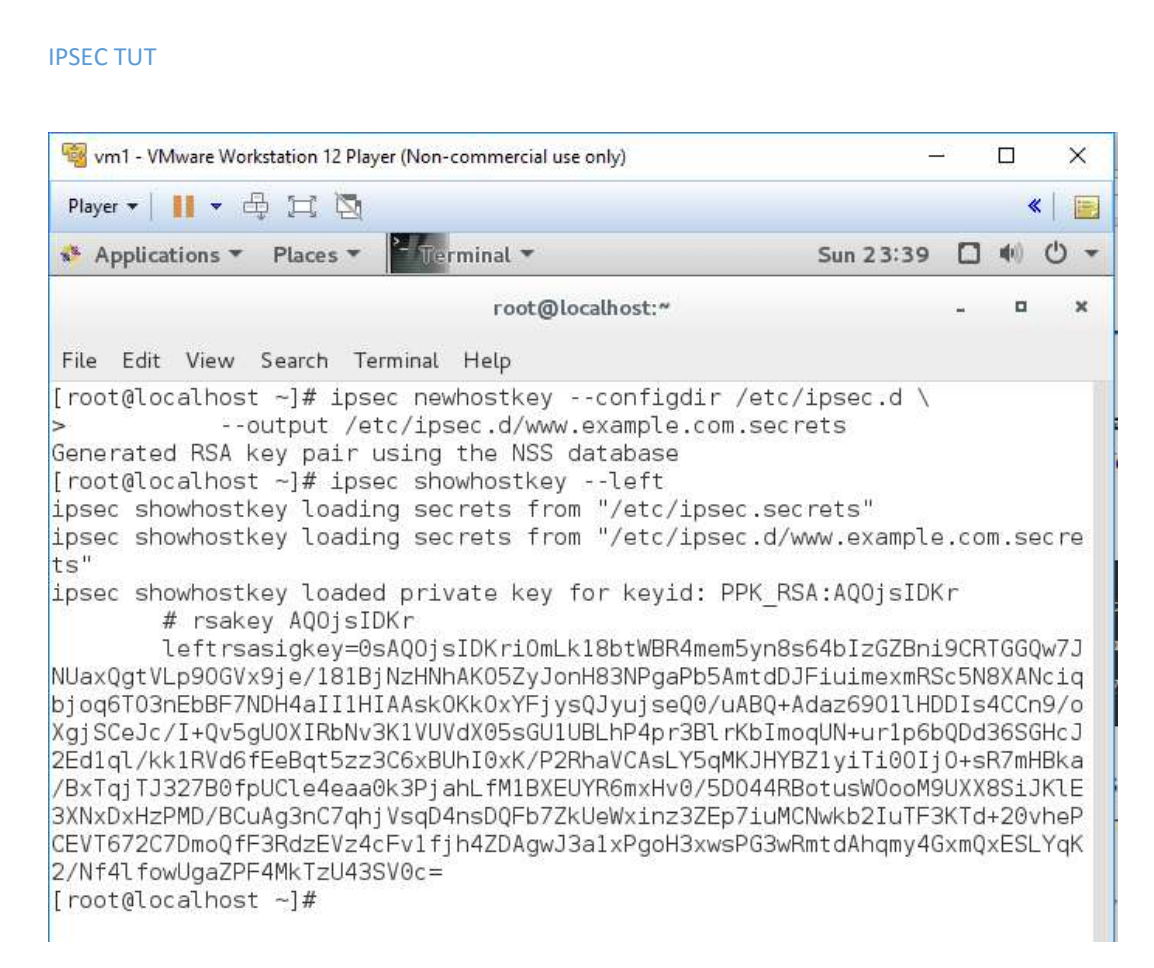

## STEP: Generate rsa key for VM2 as per below: -

# ipsec newhostkey --configdir /etc/ipsec.d \

--output /etc/ipsec.d/www.example.com.secrets

## # ipsec showhostkey -right

| 🤏 vm2 - VMware Workstation 12 Player (Non-commercial use only)    |                                              |
|-------------------------------------------------------------------|----------------------------------------------|
| Player 🕶 📔 💌 🖨 🖂 🔯                                                |                                              |
| Activities >- Terminal - Sun 2                                    | 3:4                                          |
| root@                                                             | vm2                                          |
| File Edit View Search Terminal Help                               |                                              |
| <pre>[root@vm2 ~]# ipsec newhostkeyconfigdir /etc/ipsec.d \</pre> | :ret<br>1+Q/<br>1g5t<br>:iUC<br>)o1r<br>=GzS |

STEP: Create a new IPSEC config file using for favorite editor in both VMs: -

# nano /etc/ipsec.d/my\_host-to-host.conf

```
[root@vm2 ipsec.d]# nano /etc/ipsec.d/my_host-to-host.conf
[root@vm2 ipsec.d]#
```

STEP: In the config file we can place the IPSEC configuration info as below in both VMs: -

### conn mytunnel

leftid=@west.example.com

left=192.1.2.23

leftrsasigkey={Paste rsa key for left as generate above}

rightid=@east.example.com

right=192.1.2.45

rightrsasigkey={Paste rsa key for right as generate above}

authby=rsasig

# load and initiate automatically

```
auto=start
```

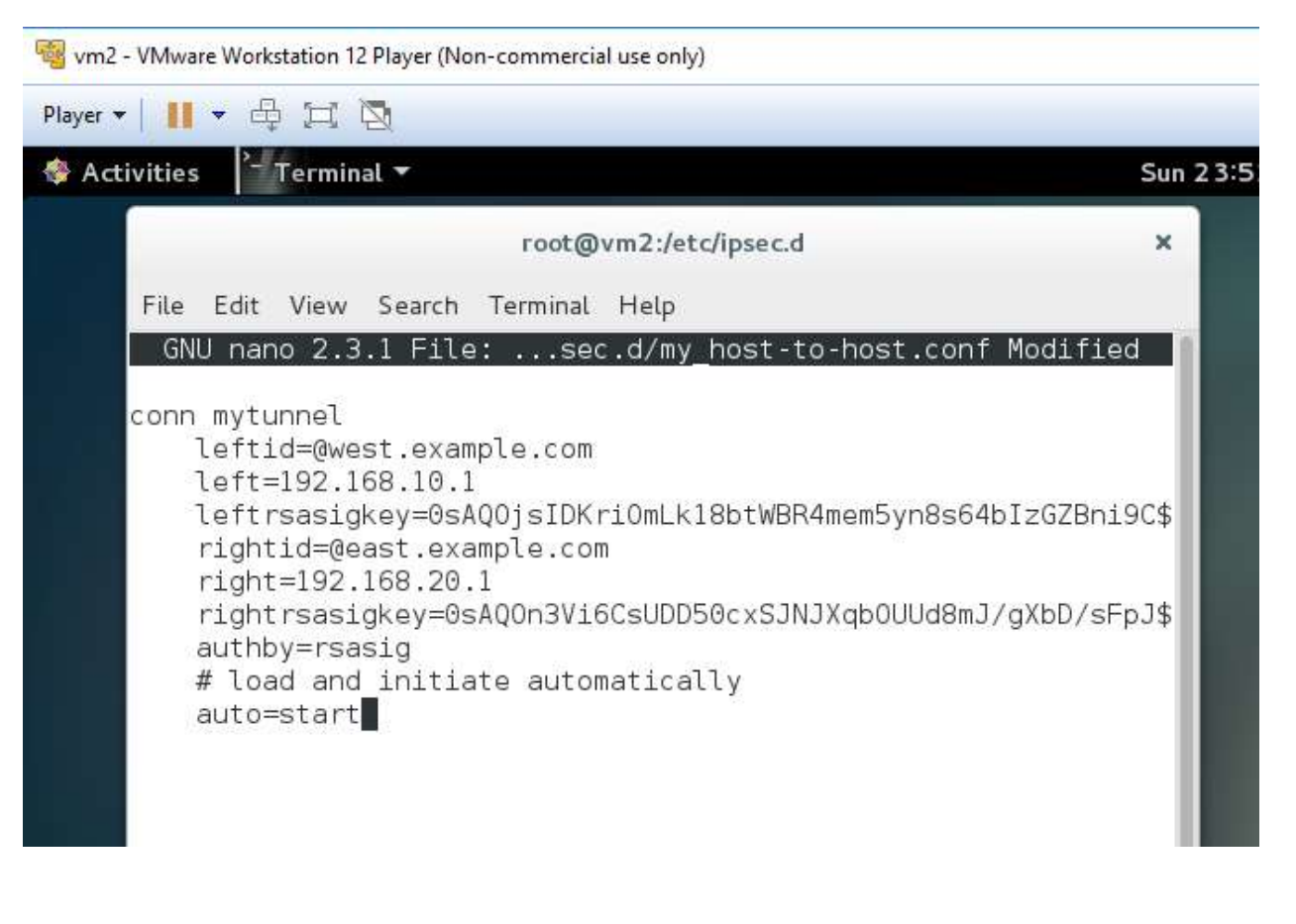

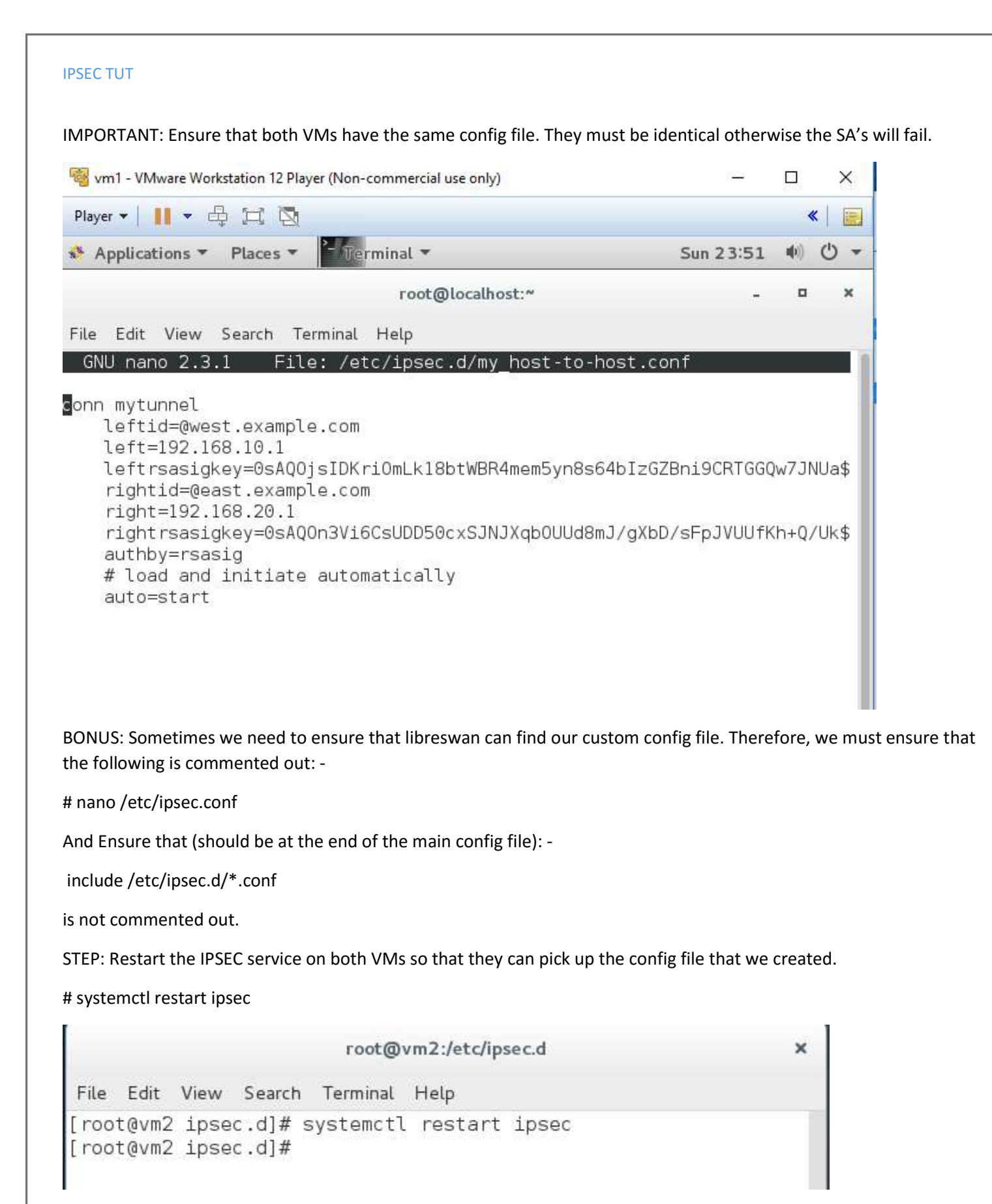

STEP: On both VMs add the tunnel that we created: -

# # ipsec auto --add mytunnel

| 🧠 vm2 - VMware Workstation 12 Player (Non-commercial use only)                                                                                                    | 9 <u>00</u> 9                                                                                                    |             |            | × |
|----------------------------------------------------------------------------------------------------|----------------------------------------------------------------------------------------------------|-------------|------------|---|
| Player 🕶 📔 🕶 🛱 🖂 🔯                                                                                                    |                                                                                                    |             | <b>«</b> [ | 1 |
| ♦ Activities Yerminal 	Mon 00:03                                                                                                    |                                                                                                    | <b>(</b> 0) | С          | ۲ |
| root@vm2:/etc/ipsec.d                                                                                                    |                                                                                                    | ×           |            |   |
| File Edit View Search Terminal Help                                                                                                    |                                                                                                    |             |            |   |
| <pre>[root@vm2 ipsec.d]# ipsec autoadd mytunnel<br/>002 "mytunnel": deleting connection<br/>002 added connection description "mytunnel"<br/>[root@vm2 ipsec.d]#</pre> |                                                                                                    |             |            |   |
| 🚳 vm1 - VMware Workstation 12 Player (Non-commercial use only) — [                                                                                                    |                                                                                                    | ×           |            |   |
| Player ▼   🚺 ▼ 🖧 🛱 🔯                                                                                                    | *                                                                                                    |             |            |   |
| Applications  Places  Mon 00:04                                                                                                    | 4) Č                                                                                                    | ) - (       |            |   |
| root@localhost:* -                                                                                                    | •                                                                                                    | ×           |            |   |
| File Edit View Search Terminal Help                                                                                                    |                                                                                                    |             |            |   |
| 002 "mytunnel": deleting connection<br>002 added connection description "mytunnel"<br>[root@localhost ~]#                                                             |                                                                                                    |             |            |   |
| STEP: On any "ONE" of the VM turn on the connection: -                                                                                                    |                                                                                                    |             |            |   |
| # ipsec autoup mytunnel                                                                                                    |                                                                                                    |             |            |   |
| [root@vm2 ipsec.d]# ipsec autoup mytunnel<br>002 "mytunnel" #4: initiating Main Mode                                                                                  |                                                                                                    |             |            |   |
| 104 "mytunnel" #4: STATE_MAIN_I1: initiate<br>003 "mytunnel" #4: received Vendor ID payload [Dead Peer Detect                                                         |                                                                                                    |             |            |   |
| ion]<br>003 "mytunnel" #4: received Vendor ID payload [FRAGMENTATION]                                                                                                 |                                                                                                    |             |            |   |
| 003 "mytunnel" #4: received Vendor ID payload [RFC 3947]<br>002 "mytunnel" #4: enabling possible NAT-traversal with method                                            |                                                                                                    |             |            |   |
| RFC 3947 (NAT-Traversal)<br>002 "mytuppel" #4: trapsition from state STATE MAIN I1 to state                                                                           |                                                                                                    |             |            |   |
| STATE_MAIN_I2                                                                                                    |                                                                                                    |             |            |   |
| 003 "mytunnel" #4: NAT-Traversal: Result using RFC 3947 (NAT-Tr                                                                                                    | L X<br>« ■<br>c.d X<br>rtunnel<br>mel"<br>Mon 00:04 ■ ● O ~<br>. ■ X<br>(Dead Peer Detect<br>[FRAGMENTATION]<br>[RFC 3947]<br>rsal with method<br>_MAIN_I1 to state<br>Decting MR2<br>RFC 3947 (NAT-Tr<br>MAIN_I2 to state |             |            |   |
| 002 "mytunnel" #4: transition from state STATE_MAIN_I2 to state                                                                                                    |                                                                                                    |             |            |   |
| 108 "mytunnel" #4: STATE_MAIN_I3: sent MI3, expecting MR3                                                                                                    |                                                                                                    |             |            |   |
| 003 "mytunnel" #4: received Vendor ID payload [CAN-IKEv2]                                                                                                    |                                                                                                    |             |            |   |

IMPORTANT: In Wireshark on VM2 you will see ISAKMP connection packets establishing the IPSEC tunnel. Please ensure that you stop once you see these packets and explore them.

| The second second second second                                                                                 | 100 L 1 1 1 1 1 1 1 1 1 1 1 1 1 1 1 1 1 |               |                                                                                                    | 200                     | ~                    |
|----------------------------------------------------------------------------------------------------|-----------------------------------------|---------------|----------------------------------------------------------------------------------------------------|-------------------------|----------------------|
| " Kali-Linux-2016.1-vm-i686 - VMwa                                                                              | re Workstation 12 Player (Non-          | -commercial u | se only) —                                                                                                    |                         | X                    |
| Player •   🚺 • 🛱 🛱 🔯                                                                                            |                                         |               |                                                                                                    |                         | *                    |
| Applications 🔻 Places 🔻                                                                                         | 🙋 Wireshark 🔻                           | Mon 00:12     | ,# 1 ×                                                                                                    | <ul> <li>(i)</li> </ul> | •                    |
|                                                                                                    |                                         | *eth1         |                                                                                                    | 00                      | 0                    |
| File Edit View Go Capture                                                                                       | Analyze Statistics Tel                  | ephony Wi     | reless Tools Help                                                                                                    |                         | -                    |
|                                                                                                    |                                         |               |                                                                                                    |                         |                      |
|                                                                                                    |                                         | 24 🕈          |                                                                                                    |                         |                      |
| 📕 Apply a display filter <ctrl- <="" td=""><td>&gt;</td><td></td><td>Expre</td><td>ssion</td><td>+</td></ctrl-> | >                                       |               | Expre                                                                                                    | ssion                   | +                    |
| No. Tim Source                                                                                                  | Destination                             | Protocol I    | .engtl Info                                                                                                    |                         | -                    |
| 119 5… Vmware_95:8a:50                                                                                          | Vmware_23:8d:df                         | ARP           | 42 192.168.20.254 is at 00:0c:29:95:8                                                                                                    | a:50                    |                      |
| 120 5 192.168.20.1                                                                                              | 192.168.10.1                            | ISAKMP        | 834 Identity Protection (Main Mode)                                                                                                    |                         |                      |
| 121 5 192.168.10.1                                                                                              | 192.168.20.1                            | ISAKMP        | 186 Identity Protection (Main Mode)                                                                                                    |                         |                      |
| 122 5 192.168.20.1                                                                                              | 192.168.10.1                            | ISAKMP        | 398 Identity Protection (Main Mode)                                                                                                    |                         |                      |
| 123 5 192.168.10.1                                                                                              | 192.168.20.1                            | ISAKMP        | 398 Identity Protection (Main Mode)                                                                                                    |                         |                      |
| 124 5 192.168.20.1                                                                                              | 192.168.10.1                            | ISAKMP        | 598 Identity Protection (Main Mode)                                                                                                    |                         |                      |
| 125 5 192.168.10.1                                                                                              | 192.168.20.1                            | ISAKMP        | 566 Identity Protection (Main Mode)                                                                                                    |                         |                      |
| 126 5 192.168.20.1                                                                                              | 192.168.10.1                            | ISAKMP        | 518 Quick Mode                                                                                                    |                         |                      |
| 127 5 192.168.10.1                                                                                              | 192.168.20.1                            | ISAKMP        | 438 Quick Mode                                                                                                    |                         |                      |
| 128 5 192.168.20.1                                                                                              | 192.168.10.1                            | ISAKMP        | 102 Quick Mode                                                                                                    |                         |                      |
| 129 5 Vmware_23:8d:df                                                                                           | Vmware_95:8a:50                         | ARP           | 60 Who has 192.168.20.254? Tell 192.10                                                                                                    | 68.20.1                 |                      |
| 130 5… Vmware_95:8a:50                                                                                          | Vmware_23:8d:df                         | ARP           | 42 192.168.20.254 is at 00:0c:29:95:8                                                                                                    | a:50                    | E                    |
| 131 5 192.168.10.1                                                                                              | 192,168,20,1                            | ISAKMP        | 518 Quick Mode                                                                                                    |                         |                      |
| 132 5 192.168.20.1                                                                                              | 192.168.10.1                            | ISAKMP        | 438 Quick Mode                                                                                                    |                         |                      |
| 133 5 192.168.10.1                                                                                              | 192.168.20.1                            | ISAKMP        | 102 Quick Mode                                                                                                    |                         |                      |
| 134 5 Vmware_95:8a:50                                                                                           | Vmware_23:8d:df                         | ARP           | 42 Who has 192.168.20.1? Tell 192.168                                                                                                    | .20.254                 |                      |
| 135 5 Vmware_23:8d:df                                                                                           | Vmware_95:8a:50                         | ARP           | 60 192.168.20.1 1s at 00:0c:29:23:8d:0                                                                                                    | df                      | -                    |
|                                                                                                    |                                         |               |                                                                                                    |                         | F                    |
| Erome 1, CO buter on Lire /                                                                                     | (480 bits) co butos os                  | stured (490   | hite) en interfese 0                                                                                                    |                         | in the second second |
| Ethorpot TT Src: \/muoro 23                                                                                     | (480 bits), 60 bytes ca                 | df) Det:      | (mularo OF: 20:E0 (00:00:20:0F: 20:E0)                                                                                                    |                         |                      |
| <pre>&gt; Ethernet II, Sit. Viiware_20</pre>                                                                    | (request)                               | .ur), bst.    | vmwale_95.68.50 (00.00.29.95.68.50)                                                                                                    |                         |                      |
| Address Resolution Frotocol                                                                                     | (Tequest)                               |               |                                                                                                    |                         |                      |
|                                                                                                    |                                         |               |                                                                                                    |                         |                      |
|                                                                                                    |                                         |               |                                                                                                    |                         |                      |
| 0000 00 0c 29 95 8a 50 00 0c                                                                                    | 29 23 8d df 08 06 00                    | 01)           | *** )#******                                                                                                    |                         |                      |
| 0010 08 00 06 04 00 01 00 0c                                                                                    | 29 23 80 df c0 a8 14                    | 01            | n exe - 2年 exerce a                                                                                                    |                         |                      |
| 0020 00 00 00 00 00 00 C0 a8                                                                                    | 14 Te 00 00 00 00 00                    |               | and a state of the state of the |                         |                      |
| 0030 00 00 00 00 00 00 00                                                                                       |                                         | 2.4.4.4.4     | Carla Carla Ala                                                                                                    |                         |                      |
|                                                                                                    |                                         |               |                                                                                                    |                         |                      |
|                                                                                                    |                                         |               |                                                                                                    |                         |                      |

STEP: Ping from either VM1 or VM2 and you can observe the ESP encrypted packets:

| Applica              | ations                | <u>/</u> iew <u>G</u> o          | laces ▼                                 | Wireshar<br>Analyze <u>S</u> t         | k ▼<br>Ca<br>atistics         | Mon 00:12<br>pturing from<br>Telephony V | 2<br>n eth1<br>Vireless Ic | pols <u>H</u> e | elp<br>⊕ | , <b>*</b> | 1        | /     | •) (  | 0 |
|----------------------|-----------------------|----------------------------------|-----------------------------------------|----------------------------------------|-------------------------------|------------------------------------------|----------------------------|-----------------|----------|------------|----------|-------|-------|---|
| Appl                 | yad                   | splay filte                      | er <ctrl-></ctrl->                      |                                        | • •                           |                                          |                            |                 | •        |            |          | Expre | ssion |   |
| _                    | Tim                   | Source                           |                                         | Destinati                              | on                            | Protoco                                  | Lengt Info                 |                 | _        |            |          |       |       |   |
| -                    | 1 0                   | 192,168                          | .10.1                                   | 192.168                                | 20.1                          | ESP                                      | 166 ESP                    | (SPI=0          | x7179c   | f80)       |          |       |       | 1 |
|                      | 2 0                   | 192.168                          | .20.1                                   | 192.168.                               | 10.1                          | ESP                                      | 166 ESP                    | (SPI=0          | xe63f8(  | Dae)       |          |       |       |   |
|                      | 3 1                   | 192.168                          | .10.1                                   | 192.168.                               | 20.1                          | ESP                                      | 166 ESP                    | (SPI=0          | x7179c   | f80)       |          |       |       |   |
|                      | 4 1                   | 192.168                          | .20.1                                   | 192.168.                               | 10.1                          | ESP                                      | 166 ESP                    | (SPI=0          | xe63f80  | Dae)       |          |       |       |   |
|                      | 5 2                   | 192.168                          | .10.1                                   | 192.168.                               | 20.1                          | ESP                                      | 166 ESP                    | (SPI=0          | x7179c   | f80)       |          |       |       |   |
|                      | 6 2                   | 192.168                          | .20.1                                   | 192.168.                               | 10.1                          | ESP                                      | 166 ESP                    | (SPI=0          | xe63f80  | Dae)       |          |       |       |   |
|                      | 7 3                   | 192.168                          | .10.1                                   | 192.168.                               | 20.1                          | ESP                                      | 166 ESP                    | (SPI=0          | x7179C   | f80)       |          |       |       |   |
|                      | 8 3                   | 192.168                          | .20.1                                   | 192.168.                               | 10.1                          | ESP                                      | 166 ESP                    | (SPI=0          | xe63f8(  | Dae)       |          |       |       |   |
| Fram                 | e 1:                  | 166 byte                         | s on wire (                             | 1328 bits),                            | 166 byt                       | es captured                              | (1328 bits                 | ) on in         | terfac   | e 0        |          |       |       |   |
| Ethe<br>Inte<br>Enca | rnet<br>rnet<br>psula | II, Src:<br>Protocol<br>ting Sec | Vmware_95:<br>Version 4,<br>urity Paylo | 8a:50 (00:0<br>Src: 192.1<br>ad        | C:29:95:<br>68.10.1,          | 8a:50), Dst:<br>Dst: 192.16              | Vmware_23<br>8.20.1        | :8d:df          | (00:0c   | :29:2      | 3:8d:df) |       |       |   |
| 00 0<br>10 0<br>20 1 | 00 0c<br>00 98        | 29 23 8<br>7f 34 4<br>71 79 c    | d df 00 0c<br>0 00 3f 32<br>f 80 00 00  | 29 95 8a 5<br>1c ad c0 a<br>00 08 71 5 | 0 08 00<br>8 0a 01<br>b 49 08 | 45 00)#<br>c0 a84<br>5c c9qv             | )P.<br>@.?2<br>            | .E.             |          |            |          |       |       |   |

STEP: you can use setkey -D in both VMs to view the Security Association DB as below:-

```
root@vm2:~/Downloads
                                                                      ×
File Edit View Search Terminal Help
[root@vm2 Downloads]# setkey -D
192.168.10.1 192.168.20.1
       esp mode=tunnel spi=3752158016(0xdfa56340) regid=16401(0x00004011
       E: aes-cbc 5ec6772e d4fd2dc1 20de531f 9f687dc5
       A: hmac-shal 9a6984f8 bb1fe028 5b6d59cf 2c5b1061 f53e9de3
       seq=0x00000000 replay=32 flags=0x00000000 state=mature
       created: Mar 28 00:52:22 2016 current: Mar 28 00:52:39 2016
       diff: 17(s) hard: 0(s)
                                       soft: 0(s)
       last:
                                       hard: O(s)
                                                      soft: O(s)
       current: 0(bytes)
                             hard: O(bytes) soft: O(bytes)
       allocated: 0 hard: 0 soft: 0
       sadb seg=1 pid=8721 refcnt=0
192.168.20.1 192.168.10.1
       esp mode=tunnel spi=1696336313(0x651c09b9) regid=16401(0x00004011
)
       E: aes-cbc 52a767f6 49f6d115 6fcd4f55 8a58cda4
       A: hmac-shal 7deace3e b11e8342 0479448a e96cadb0 40c59197
       seq=0x00000000 replay=32 flags=0x00000000 state=mature
       created: Mar 28 00:52:22 2016 current: Mar 28 00:52:39 2016
                                       soft: O(s)
       diff: 17(s)
                     hard: O(s)
                                       hard: O(s)
       last:
                                                      soft: O(s)
       current: 0(bytes)
                              hard: O(bytes) soft: O(bytes)
       allocated: 0 hard: 0 soft: 0
```

Links:-

IP SEC Tools:-

http://ipsec-tools.sourceforge.net/

How to use IPSEC Tools:-

http://www.mad-hacking.net/documentation/linux/networking/ipsec/installation.xml

libreswan:-

https://libreswan.org/

Oakley:-

https://tools.ietf.org/html/rfc2412